## IsatPhone<sup>2</sup>

## 如何 如何 升级您的 IsatPhone

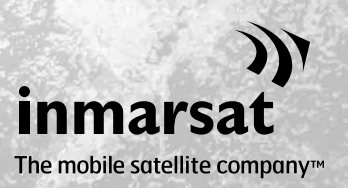

有时,您可能需要升级电话以便改进其功能和操作。当需要进行固件升级时,Inmarsat和/或服务经销商将会通知您。

此工具支持 Windows XP、Windows Vista、Windows 7 和 Windows 8。

请注意,在安装固件升级工具以前,您需要安装 USB 驱动程序。USB 驱动程序及指南 《如何安装 USB 驱动程序》包含在 USB 驱动器上。

如要在计算机上安装固件升级工具,请执行下列步骤:

| IsatPhone 2<br>IsatPhone2                                   |                                                                       | 从 USB 驱动器中选择软件 > 固件<br>升级工具。    |
|-------------------------------------------------------------|-----------------------------------------------------------------------|---------------------------------|
| 软件                                                          |                                                                       | lsatphone 2 固件升级工具安装向<br>导随之出现。 |
| USB 驱动程序<br>联系人同步工具<br>固件升级工具                               | 如何安装 USB 驱动程序<br>如何同步您的联系人<br>如何升级您的 IsatPhone 2                      |                                 |
| Inmarsat.com/isatphone<br>contempor Geter (it. #rrgh servet | inmarsat<br>Te medie subtile company-                                 |                                 |
| ↓ IsatPhone 2 固件升级工具                                        | 。 <sub>安装</sub>                                                       | 单击下一步。                          |
|                                                             | 这个向导将指引你完成"IsatPhone 2 固件升级工具。<br>"的安装进程。<br>在开始室装之前,建议选送闲基性颇有应思程度。鉴拾 |                                 |
|                                                             | 70时" 茶發程序"                                                            |                                 |
|                                                             | <上一步(2)下一步(2) 取消(C) 取消(C)                                             |                                 |

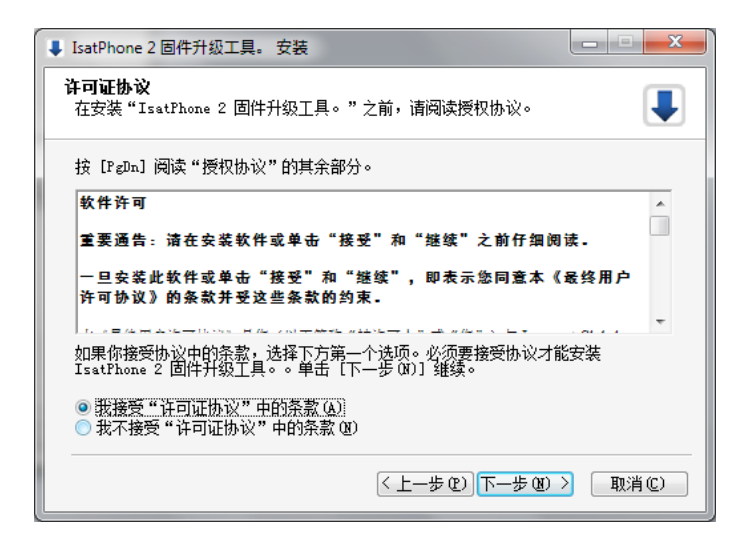

阅读并选择**我接受"许可证协** 议"中的条款,然后单击下一 步。

 ↓ IsatPhone 2 固件升级工具。安装
送择安装位置 选择 "IsatPhone 2 固件升级工具。"的安装文件夹。
安装 将安装 IsatPhone 2 固件升级工具。在下列文件夹。要安装到不同文件夹, 单击 [浏览(0)] 并选择其他的文件夹。单击 [安装(0)] 开始安装进程。
目标文件夹
国标文件夹
「m Files\Innarsat\IsatPhone 2\firmware upgrade tool 浏览(0)...
所需空间: 67.7MB 可用空间: 127.968
(上一步(2) 安装(2) 取消(2)

| ↓ IsatPhone 2 固件升级工具。 安装                     |                    |
|----------------------------------------------|--------------------|
| <b>正在安装</b><br>"IsatPhone 2 固件升级工具。"正在安装,请等候 |                    |
| 輸出目录:QtGui4.dll.svn-base                     |                    |
| 显示细节 @)                                      |                    |
|                                              |                    |
|                                              |                    |
|                                              |                    |
|                                              | -步(10) 〉 [ 取消(C) ] |
|                                              |                    |

单击安装以开始安装进程。

**注意**:您可单击**浏览**来更改安装 文件夹的位置。

安装进程结束后,请单击下一 步。

**注意**:您可单击**显示细节**来显示 安装详细信息。

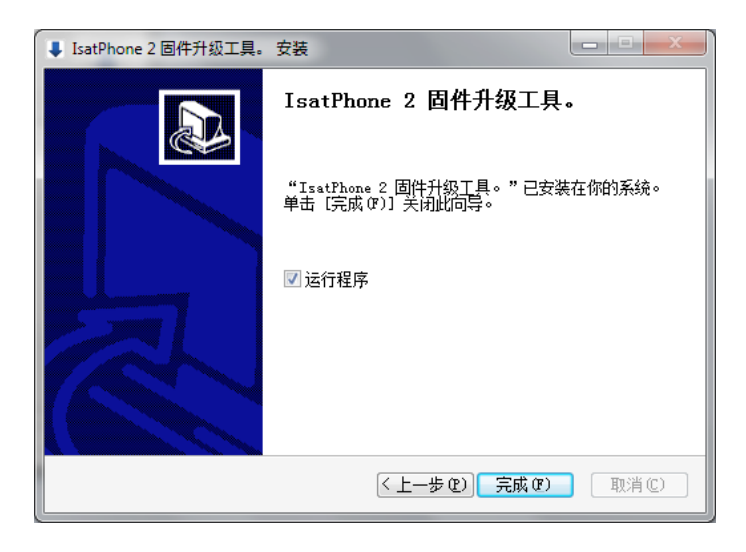

单击**完成**。安装至此完成。

**注意**:如果选择了运行程序,则 安装一结束,该工具就会启动。 无论 SIM 卡是否插入电话,固件升级都会成功。

升级可向前兼容和向后兼容,也可按非连续方式加载,即从 v1.0 升级到 v3.0。

诸如 PIN、联系人或事务管理器等个性化设置不受升级影响。但如果您想备份联系人,则可 使用联系人同步工具。

在升级过程中,手机通过 USB 连接获得电能。但手机需要具备最小电池电量才能够开机并 开始升级。

如果升级中断,手机将保持在升级模式,您应该重新启动升级。在升级成功完成前, 电话将一直保持在升级模式下。

| IsatPhone 2 固件升级工具 - Isat2v1.0 |           |
|--------------------------------|-----------|
| 选择固件升级包                        |           |
| D:/Demo/Demo.fp2               |           |
|                                |           |
| ▲ 警告:<br>个性化设置和个人数据应该不受升级的影响。  | 作为预防措施,您可 |
| 能需要在开始开纵程序 <b>前</b> 备份目己的数据。   |           |
|                                |           |
|                                |           |
|                                |           |
|                                | 下一步       |
| L                              |           |

**注意**:在启动固件升级工具前, 确保电话未与计算机连接。

依次选择开始 > 程序 > IsatPhone 2 > 固件升级工具。

浏览并选择.fp2 文件(升级映像 文件),然后单击**下一步。** 

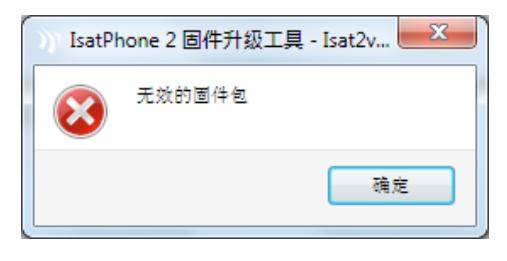

如果该文件无效,例如选择了不 正确的文件或您的电话与计算机 连接,则会显示错误信息。

|                                 | IsatPhone 已连接 |
|---------------------------------|---------------|
| 进度                              | 0             |
| A 不要断开 IsatPhone<br>A 不要停止此应用程序 |               |
| 状态                              |               |
| 升级准备就绪                          |               |
|                                 | 开始升级          |
|                                 | [返回] [退出      |

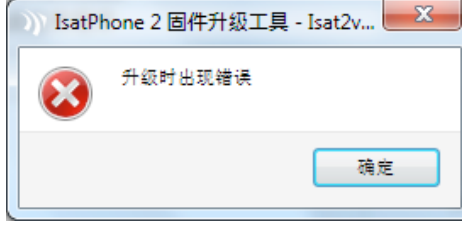

| IsatPhone 2 固件升级工具 - Isat2v1.0  |               |
|---------------------------------|---------------|
|                                 | IsatPhone 已连接 |
|                                 | 100           |
| ▲ 不要断开 IsatPhone<br>▲ 不要停止此应用程序 |               |
| 状态                              |               |
| 开现很智慧组<br>正在升级…<br>设备升级成功       |               |
|                                 | 开始升级          |
|                                 |               |
|                                 |               |
|                                 |               |
|                                 | 龙回 羌成         |

用提供的 USB 电缆将 lsatPhone 2 连接到计算机。如果您的电话没有开机,请现在开机。

注意:当电话与计算机连接时, 开始升级按钮启用,状态字段显示 lsatPhone 2 已连接和升级准备 就绪。

单击**开始升级**以开始固件升级。

在升级过程中,如果断开电话或 出现错误,则会显示错误信息。 纠正错误,然后再次升级,直到 升级成功。

在升级完成后,状态字段将显示 设备升级成功消息,表明电话已 成功升级。

单击**完成**以关闭应用程序。

升级后,电话将处于升级完成状态。拔下 USB 电缆后电话将自动 重启。

至此,电话已可使用。

## inmarsat.com/isatphone

虽然本《如何升级您的 IsatPhone 2》中的信息是经过精心编制,但是并不明确或暗示性地表示或保证,这些信息的充足性、准确性、 可靠性或完整性。Inmarsat Global Limited 或任何集团公司或其官员、职员或代理人皆不对任何人承担使用本文档所带来的任何责任 或义务。Inmarsat Global Limited 2014 年版权所有。保留所有权利。INMARSAT 是 International Mobile Satellite Organisation 的注册商 标; Inmarsat 标志是 Inmarsat (IP) Company Limited 公司的注册商标。Inmarsat Global Limited 公司拥有以上两个商标的使用权。IsatPhone 2 How to Upgrade your IsatPhone February 2014 (Chinese).